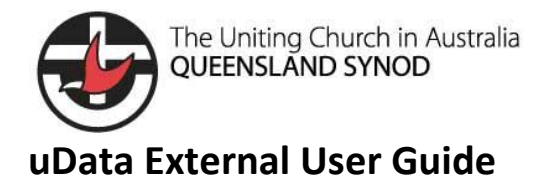

## Table of Contents

| 1. | What is uData?                                        | 2    |
|----|-------------------------------------------------------|------|
| 2. | Access uData – Existing Users                         | 2    |
| 3. | Access to uData – New Users                           | 2    |
| 4. | Registration of uData account                         | 2    |
| 5. | Using uData                                           | 6    |
| 5  | .1 Finding an organisation                            | 6    |
| 5  | .2 Finding a Uniting Church Minister & Pastor Contact | 8    |
| 6. | Accessing uData, post-registration                    | . 10 |

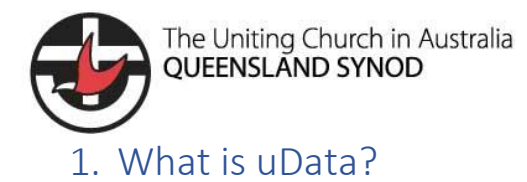

uData will allow you to find the contact details for nominated Uniting Church ministers and organisations. uData is updated daily to ensure the latest details are correct.

### 2. Access uData – Existing Users

Registered users click here.

### 3. Access to uData – New Users

To access uData, you must be first registered within the system. This is for both internal UCA QLD Synod staff as well as external users.

The only information you need to connect to uData will be:

- First Name
- Last Name
- Email Address

Once this information is received, an invitation will be sent to your email address from the UCAQIdSynodDirectory@ucaqId.com.au account.

Any questions or to register your access to uData, please send an email to UCAQldSynodDirectory@ucaqld.com.au.

## 4. Registration of uData account

Once your account has been put into uData, your account needs to be verified.

The following steps needs to be followed:

**Step 1:** Open the email sent from <u>UCAQIdSynodDirectory@ucaqId.com.au</u> with the subject "**uData invitation**".

# UCA Qld Synod Directory

Dear Matt, Thank you for expressing an interest in accessing uData. uData will allow you to find contact details for nominated Uniting Church ministers and organisations. It is the replacement to uConnect. Please click on the following link <a href="https://www.commonsteindetails.com">https://www.commonsteindetails.com</a> to state the replacement to uConnect. Please click on the following link <a href="https://www.commonsteindetails.com">https://www.commonsteindetails.com</a> to state the replacement to uConnect.

Tue 12:00 PM

**Step 2:** Click on the registration link contained in the email sent from UCAQldSynodDirectory@ucaqld.com.au.

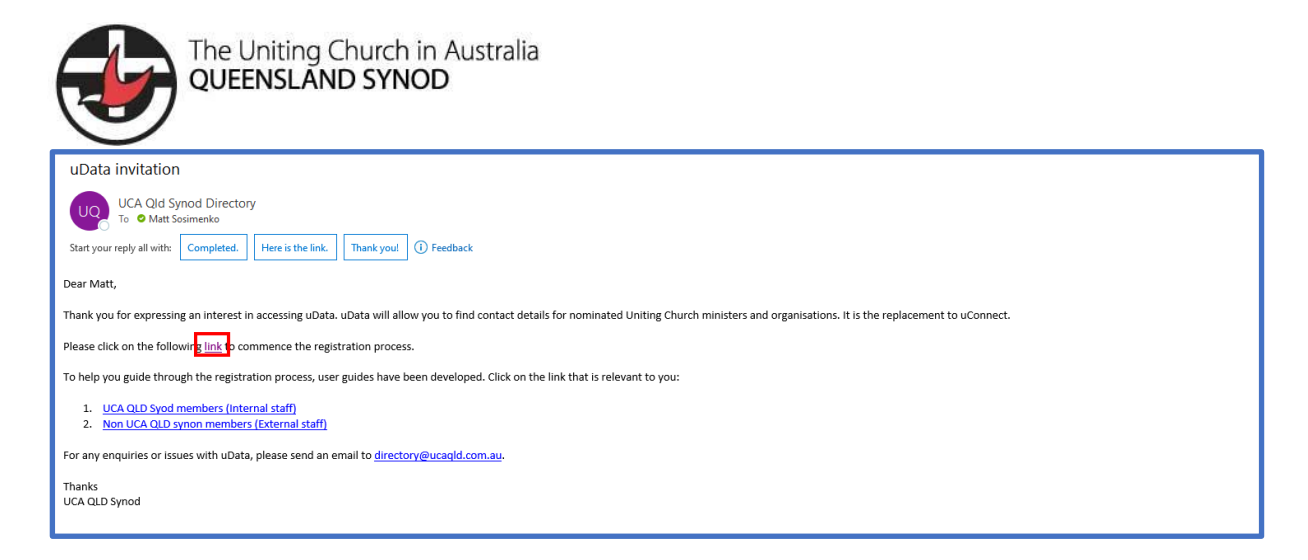

**Step 3:** A unique registration code will be place at the top of the page. Do not modify or change this code.

| J   | uData Portal              | Home   Sign in                                                                                                    |  |  |  |  |  |  |  |  |  |
|-----|---------------------------|----------------------------------------------------------------------------------------------------|--|--|--|--|--|--|--|--|--|
| -   | Sign in Redeem invitation |                                                                                                    |  |  |  |  |  |  |  |  |  |
| Sig | n up with an invi         | itation code                                                                                                    |  |  |  |  |  |  |  |  |  |
|     | * Invitation code         | s8PjZIFYp1xpzxcZOU7ZAxVVgpQlUjllPLmEiqyEwaJgyuFwClx2jGU5Kg7WbAzCTzcgrl20KDsxklnfplVg0C9Vkgxoo9rrpNQzt5EL5oQlsa97qRqWf5 |  |  |  |  |  |  |  |  |  |
|     |                           | □ I have an existing account                                                                                           |  |  |  |  |  |  |  |  |  |
|     |                           | Register                                                                                                    |  |  |  |  |  |  |  |  |  |
|     |                           |                                                                                                    |  |  |  |  |  |  |  |  |  |
|     |                           |                                                                                                    |  |  |  |  |  |  |  |  |  |

**Step 4:** Click on the Register button.

| 🥑 uData Portal      | Home Sign in                                                                                                    |
|---------------------|----------------------------------------------------------------------------------------------------|
| Sign in Redeem i    | nvitation                                                                                                    |
| Sign up with an inv | itation code                                                                                                    |
| * Invitation code   | sBPjZIFYp1xpzxcZOU7ZAxVVgpQIUjIIPLmEiqyEwaJgyuFwClx2jGU5Kg7WbAzCTzcgrI20KDsxkInfpIYg0C9Vkgxoo9rrpNQzt5EL5oQlsa97qRqWfS |
|                     | I have an existing account Register                                                                                    |

Step 5: Personal email address is then populated next to the profile.

Step 6: Please enter the following details:

- a) Email: Personal Email address populated from Step 5. Do not touch or modify this text.
- b) Username: This will be the same as your Email Address
- c) Password: Enter password that you can easily remember
- d) Confirm Password: Re-enter password typed in the Password field.

| uData Portal                                                                     |                                                                                                    |                                 | Home Sign in                     |
|----------------------------------------------------------------------------------|----------------------------------------------------------------------------------------------------|---------------------------------|----------------------------------|
|                                                                                  |                                                                                                    |                                 |                                  |
| •Jsign in Redeem i                                                               | Invitation                                                                                                    |                                 |                                  |
| Redeeming code:<br>sBPi7IEVn1vnzvc7OU77                                          |                                                                                                    |                                 | ELE-OI-07-R-W/Sumlaw RCYOutsia   |
| fac8P6gwyvqN9imNTR                                                               | vrqrD49HsJkw-                                                                                                    |                                 | EL30QIS497qKqWISWWIFCUPGAOWtojo  |
| fac8P6gwyvqN9imNTR                                                               | local account                                                                                                    | Register using an external acco | ersocisa / dxdwiswwircuroxowiojo |
| fac8P6gwyvqN9imNTR<br>Register for a new I                                       | local account<br>Matt.Sosimenko@ucaqld.com.au                                                                                                    | Register using an external acco | punt                             |
| fac8P6gwyvqN9imNTR<br>Register for a new I<br>* Email<br>* Username              | Iocal account<br>Matt.Sosimenko@ucaqld.com.au                                                                                                    | Register using an external acco | punt                             |
| ac8P6gwyvqN9imNTR<br>Register for a new I<br>* Email<br>* Username<br>* Password | Interformer and the second second sec | Register using an external acco | punt                             |

**Step 7:** Review the profile screen by clicking on your name. This ensures all details are correct. Once finalised, click on the Update button.

The Uniting Church in Australia QUEENSLAND SYNOD

| $\bigcirc$                             |                                                                                                    |                                                   |
|----------------------------------------|----------------------------------------------------------------------------------------------------|---------------------------------------------------|
| 🥹 uData Portal                         | Home Organisations                                                                                                    | Minister & Pastor Contacts Matt Sosimen           |
| Home > Profile                         |                                                                                                    |                                                   |
| Profile                                |                                                                                                    |                                                   |
| Matt Sosimenko                         | Please provide some information about yourself.<br>The First Name and Last Name you provide will be a<br>ideas you make on the site. | displayed alongside any comments, forum posts, or |
| Profile                                | Your Organization and Title are optional. They will b<br>Your Information                                                            | e displayed with your comments and forum posts.   |
| 🖨 Security                             | First Name *                                                                                                    | Last Name *                                       |
| Set password                           | Matt                                                                                                    | Sosimenko                                         |
|                                        | F-mail                                                                                                    | Rusiness Phone                                    |
|                                        | Matt.Sosimenko@ucaqld.com.au                                                                                                    | Provide a telephone number                        |
|                                        | Organization Name                                                                                                    | Title                                             |
|                                        |                                                                                                    |                                                   |
|                                        | Nickname                                                                                                    | Web Site                                          |
|                                        |                                                                                                    |                                                   |
|                                        | Public Profile Copy                                                                                                    |                                                   |
|                                        |                                                                                                    |                                                   |
|                                        |                                                                                                    |                                                   |
|                                        |                                                                                                    |                                                   |
|                                        |                                                                                                    |                                                   |
|                                        |                                                                                                    | <i>A</i>                                          |
|                                        | Preferred Language                                                                                                    |                                                   |
|                                        |                                                                                                    | ٩                                                 |
|                                        |                                                                                                    |                                                   |
|                                        | How may we contact you? Select                                                                                                    | all that apply                                    |
|                                        | Email                                                                                                    |                                                   |
|                                        | Fax     Done                                                                                                    |                                                   |
|                                        | Mail                                                                                                    |                                                   |
|                                        | Update 2                                                                                                    |                                                   |
| Copyright © 2023. All rights reserved. | •                                                                                                    |                                                   |

Step 8: Congratulations, you are now in uData.

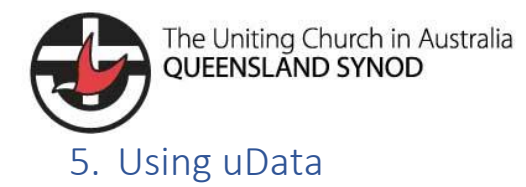

uData has been developed utilising the latest Microsoft 365 technology where possible. All contact information is housed within its own cloud environment to ensure all data contained within uData is secure.

### 5.1 Finding an organisation

To find organisations within uData:

**Step 1:** Click on the Organisations tab.

| 👽 uData Portal | Home   Organisations   Minister & Pastor Contacts   Matt Sosimenko 🗸                                                                                                    |
|----------------|----------------------------------------------------------------------------------------------------|
|                | uData<br>The uData portal provides secure access to UCA QLD synod data for internal<br>and external users.<br>If you are not registered to access uData, please send an email to<br>directory@ucaqld.com.au |

Step 2: All organisations will then be displayed on the screen.

|                                                           |                              | 🤠 uData                 | Portal                             |              | Home         | Organisations | Minister & Pastor Cor  | tacts Matt Sosi | menko 🗸 |           |           |
|-----------------------------------------------------------|------------------------------|-------------------------|------------------------------------|--------------|--------------|---------------|------------------------|-----------------|---------|-----------|-----------|
|                                                           |                              |                         |                                    |              |              |               |                        |                 |         | Search    |           |
| Name                                                      | Known As                     | Core Activity           | Email                              | Phone        | Fax          | Website       | Street                 | City            | State   | Country   | Post Code |
| Chaplaincy<br>Committee                                   |                              | please_select           | reception@ucaqld.com.au            | 07 3377 9777 |              |               | GPO Box 674            | Brisbane        | QLD     | AUSTRALIA | 4001      |
| Mission<br>Collaboration and<br>Coordination<br>Committee | MC3                          | na                      |                                    | 0733779777   |              |               | 60 Bayliss Street      | Auchenflower    | QLD     | AUSTRALIA | 4066      |
| Burleigh Village<br>Uniting Church                        |                              | Worship_Witness_Service | hello@yourvillage.church           | 07 5535 6077 |              |               | 2 Burleigh Street      | BURLEIGH HEADS  | QLD     | AUSTRALIA | 4220      |
| Newlife<br>Coolangatta                                    | Twin Towns<br>Uniting Church | Worship_Witness_Service |                                    | 07 5578 9322 |              |               | 22 Lanham St           | COOLANGATTA     | QLD     | AUSTRALIA | 4225      |
| Test   Newlife<br>Uniting Church                          | Newlife Church<br>Gold Coast | please_select           |                                    |              |              |               | 4 Greenwich Court      | Robina          | QLD     | AUSTRALIA | 4226      |
| Scenic Rim Uniting<br>Church                              |                              | Worship_Witness_Service | scencrimuca@gmail.com              | 0755411018   |              |               | PO Box 98              | Beaudesert      | QLD     | AUSTRALIA | 4285      |
| Newlife Brisbane                                          |                              | Worship_Witness_Service |                                    | 07 5578 9322 |              |               | 319 Albert St          | Brisbane        | QLD     | AUSTRALIA | 4000      |
| Dwell Youth &<br>Families Hub                             |                              | Other_Community_Service | vickidickybird@gmail.com           | 0416328330   |              |               | 17 Applecross Way      | ELANORA         | QLD     | AUSTRALIA | 4221      |
| Blue Care<br>Gladstone<br>Community Care                  | Blue Care<br>Gladstone       | Aged_Care               | G.communityService@bluecare.org.au | 07 4979 3770 | 07 4979 0917 | http://       | 41 Glen Eden<br>Drive  | GLADSTONE       | QLD     | AUSTRALIA | 4680      |
| Forest Lake Uniting<br>Church Op Shop                     |                              | please_select           |                                    |              |              |               | 528, Waterford<br>Road | ELLEN GROVE     | QLD     | AUSTRALIA | 4078      |
| < 1 2                                                     | 3 4 5 6                      | 5 7 8 83                | >                                  |              |              |               |                        |                 |         |           |           |
|                                                           |                              |                         |                                    |              |              |               |                        |                 |         |           |           |
|                                                           |                              | Copyright © 202         | 23. All rights reserved.           |              |              |               |                        |                 |         |           |           |
|                                                           |                              |                         |                                    |              |              |               |                        |                 |         |           |           |

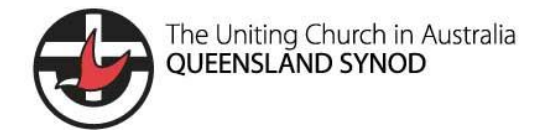

**Step 3:** Type the name of the organisation into the search field and click on the magnifying glass button.

|                                                           |                              | 🕹 uData                 | Portal                             |              | Home         | Organisations | Minister & Pastor Co   | ntacts   Matt Sosi | imenko 👻 |               |                |
|-----------------------------------------------------------|------------------------------|-------------------------|------------------------------------|--------------|--------------|---------------|------------------------|--------------------|----------|---------------|----------------|
|                                                           |                              |                         |                                    |              |              |               |                        |                    |          | Warwick Killa | rney Uniting Q |
| Name                                                      | Known As                     | Core Activity           | Email                              | Phone        | Fax          | Website       | Street                 | City               | State    | Country       | Post Code      |
| Chaplaincy<br>Committee                                   |                              | please_select           | reception@ucaqld.com.au            | 07 3377 9777 |              |               | GPO Box 674            | Brisbane           | QLD      | AUSTRALIA     | 4001           |
| Mission<br>Collaboration and<br>Coordination<br>Committee | MC3                          | na                      |                                    | 0733779777   |              |               | 60 Bayliss Street      | Auchenflower       | QLD      | AUSTRALIA     | 4066           |
| Burleigh Village<br>Uniting Church                        |                              | Worship_Witness_Service | hello@yourvillage.church           | 07 5535 6077 |              |               | 2 Burleigh Street      | BURLEIGH HEADS     | QLD      | AUSTRALIA     | 4220           |
| Newlife<br>Coolangatta                                    | Twin Towns<br>Uniting Church | Worship_Witness_Service |                                    | 07 5578 9322 |              |               | 22 Lanham St           | COOLANGATTA        | QLD      | AUSTRALIA     | 4225           |
| Test   Newlife<br>Uniting Church                          | Newlife Church<br>Gold Coast | please_select           |                                    |              |              |               | 4 Greenwich Court      | Robina             | QLD      | AUSTRALIA     | 4226           |
| Scenic Rim Uniting<br>Church                              |                              | Worship_Witness_Service | scencrimuca@gmail.com              | 0755411018   |              |               | PO Box 98              | Beaudesert         | QLD      | AUSTRALIA     | 4285           |
| Newlife Brisbane                                          |                              | Worship_Witness_Service |                                    | 07 5578 9322 |              |               | 319 Albert St          | Brisbane           | QLD      | AUSTRALIA     | 4000           |
| Dwell Youth &<br>Families Hub                             |                              | Other_Community_Service | vickidickybird@gmail.com           | 0416328330   |              |               | 17 Applecross Way      | ELANORA            | QLD      | AUSTRALIA     | 4221           |
| Blue Care<br>Gladstone<br>Community Care                  | Blue Care<br>Gladstone       | Aged_Care               | G.communityService@bluecare.org.au | 07 4979 3770 | 07 4979 0917 | http://       | 41 Glen Eden<br>Drive  | GLADSTONE          | QLD      | AUSTRALIA     | 4680           |
| Forest Lake Uniting<br>Church Op Shop                     |                              | please_select           |                                    |              |              |               | 528, Waterford<br>Road | ELLEN GROVE        | QLD      | AUSTRALIA     | 4078           |
| < 1 2                                                     | 3 4 5                        | 6 7 8 83                | >                                  |              |              |               |                        |                    |          |               |                |
|                                                           |                              |                         |                                    |              |              |               |                        |                    |          |               |                |
|                                                           |                              | Copyright © 202         | 23. All rights reserved.           |              |              | _             |                        |                    |          |               |                |

### **Step 4:** Search results are returned for organisation.

| 🤣 uData Portal                      |                             |                     |                     |              |     | Home Organisations                    | Minister & Pastor C | ontacts   Matt So | osimenko 👻 |           |           |
|-------------------------------------|-----------------------------|---------------------|---------------------|--------------|-----|---------------------------------------|---------------------|-------------------|------------|-----------|-----------|
| Warwick Killarney Uniting Q         |                             |                     |                     |              |     |                                       |                     | rney Uniting Q    |            |           |           |
| Name                                | Known As                    | Core Activity       | Email               | Phone        | Fax | Website                               | Street              | City              | State      | Country   | Post Code |
| Warwick Killarney<br>Uniting Church | Warwick-Killarney<br>Parish | Oversight_and_Admin | warwick@wkuc.org.au | 07 4661 1080 |     | http://warwickkillarneyuniting.org.au | PO Box 436          | WARWICK           | QLD        | AUSTRALIA | 4370      |

Pro tip: If you are not sure what the organisation's name is, you can start a wildcard search. This is done by using a '\*' before or after the term.

For example, if the user searched for an organisation that has the text \*borough, it will return data for "Maryborough" and a Wellington Point Church that is located on "Marlborough Rd".

|                                                           |                                                                                                    | 🕹 uDat                  | a Portal                       |              | Но           | me Organisations Mini:                                           | ster & Pastor Contact | s   Matt Sosimen    | ko <del>-</del> |           |           |
|-----------------------------------------------------------|----------------------------------------------------------------------------------------------------|-------------------------|--------------------------------|--------------|--------------|------------------------------------------------------------------|-----------------------|---------------------|-----------------|-----------|-----------|
|                                                           |                                                                                                    |                         |                                |              |              |                                                                  |                       |                     |                 | *borough  | ٩         |
| Name                                                      | Known As                                                                                                    | Core Activity           | Email                          | Phone        | Fax          | Website                                                          | Street                | City                | State           | Country   | Post Code |
| Wellington Point<br>Trinity Uniting<br>Church             |                                                                                                    | Worship_Witness_Service | trinityuniting@gmail.com       | 07 3207 3099 |              | http://                                                          | 47 Mariborough<br>Rd  | WELLINGTON<br>POINT | QLD             | AUSTRALIA | 4160      |
| Blue Care<br>Maryborough                                  |                                                                                                    | na                      |                                |              |              | http://                                                          |                       | MARYBOROUGH         | QLD             | AUSTRALIA | 4650      |
| Blue Care<br>Maryborough<br>Escorted Transport<br>Service |                                                                                                    | Aged_Care               | head.office@bluecare.org.au    | 1800 990 446 | 07 3327 5651 | http://                                                          | 163 Fort St           | MARYBOROUGH         | QLD             | AUSTRALIA | 4650      |
| Maryborough<br>Uniting Church                             | Maryborough City<br>Uniting Church;<br>Maryborough City<br>Country Uniting<br>Church;<br>Maryborough<br>Country Uniting<br>Church; Mary<br>Valley Cluster | Worship_Witness_Service | ucamaryborough@gmail.com       | 04 0242 5340 |              |                                                                  | PO Box 585            | MARYBOROUGH         | QLD             | AUSTRALIA | 4650      |
| Tiaro Uniting<br>Church                                   |                                                                                                    | Worship_Witness_Service | ucamarybor@bigpond.com         |              |              | http://                                                          | PO Box 585            | MARYBOROUGH         | QLD             | AUSTRALIA | 4650      |
| St Stephen's<br>Hospital<br>Maryborough                   |                                                                                                    | Health                  | ssph.reception@uchealth.com.au | 07 4123 8555 |              | http://                                                          | 172 John Street       | MARYBOROUGH         | QLD             | AUSTRALIA | 4650      |
| Blue Care<br>Maryborough<br>Respite Care                  |                                                                                                    | Aged_Care               | head.office@bluecare.org.au    | 1800 990 446 | 07 3327 5651 | http://                                                          | 163 Fort St           | MARYBOROUGH         | QLD             | AUSTRALIA | 4650      |
| Blue Care<br>Maryborough<br>Community Care                |                                                                                                    | Aged_Care               | maryborough.ds@bluecare.org.au | 07 4123 1599 | 07 4123 2543 | http://                                                          | 59 Churchill St       | MARYBOROUGH         | QLD             | AUSTRALIA | 4650      |
| Blue Care Ben<br>Bryce Park                               |                                                                                                    | Aged_Care               | head.office@bluecare.org.au    | 1800 990 446 |              | http://www.bluecare.org.au/Our-<br>Locations/Centre-Details/125- | 1274<br>Landsborough  | MALENY              | QLD             | AUSTRALIA | 4552      |

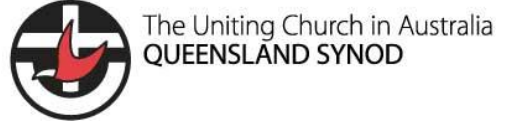

### 5.2 Finding a Uniting Church Minister & Pastor Contact

To find a Uniting Church Minister & Pastor Contact within uData:

Step 1: Click on the Minister & Pastor Contacts tab.

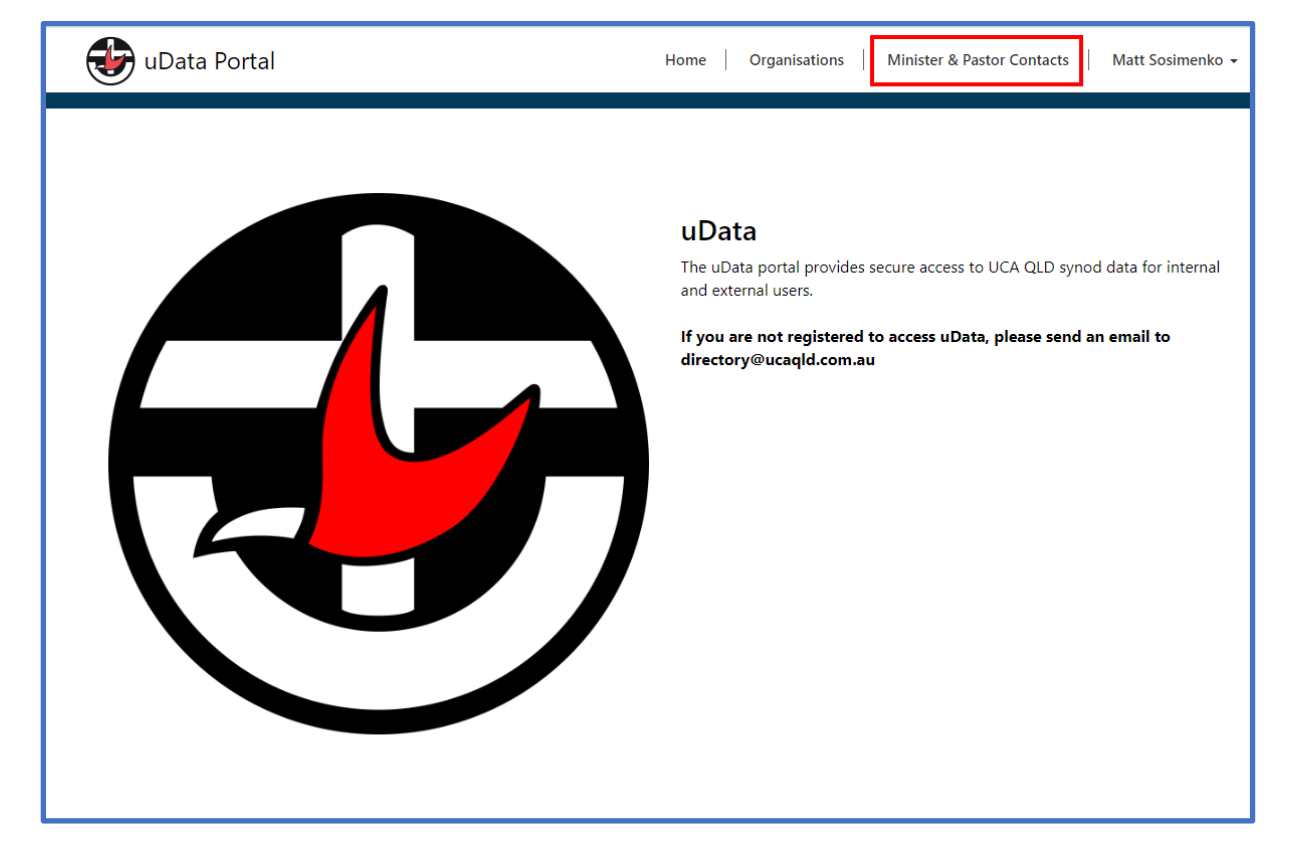

**Step 2:** All contacts will then be displayed on the page.

|                     |                 | 👽 uData Portal                     |              | Hor          | ne Organisations              | Minister & Pastor Con | tacts   Matt Sosimen | (0 -      |           |   |
|---------------------|-----------------|------------------------------------|--------------|--------------|-------------------------------|-----------------------|----------------------|-----------|-----------|---|
|                     |                 |                                    |              |              |                               |                       |                      |           | Search    | ٩ |
| Full Name           | Position        | eMail                              | Mobile       | Work Phone   | Street                        | City                  | State                | Country   | Post Code |   |
| Pip Ferrant-Smith   | Pastor_Stream_A | philippajfs@gmail.com              | 0421 549 286 |              | 15 Anchusa Street             | Bellbowrie            | QLD                  | AUSTRALIA | 4070      | • |
| Peter Pearson       | Pastor_Stream_A | peterallanpearson@gmail.com        |              |              | 5 Jenalyn Crescent            | AVOCA                 | QLD                  | AUSTRALIA | 4670      | • |
| Dr Janice McRandal  | Pastor_Stream_B | jmcrandal1@wmq.org.au              | 0478 033 214 | 07 3377 9950 | 306 Kelvin Grove Road         | Kelvin Grove          | QLD                  | AUSTRALIA | 4059      | • |
| Dr Phuoc Dang       | Pastor_Stream_A | pdang40@hotmail.com                | 0421 551 330 |              |                               |                       |                      | AUSTRALIA |           | • |
| Dr Sue Fairley      | Pastor_Stream_B | sue8fairley@gmail.com              | 0435 115 864 |              | 275/28 The Boulevard          | CHERMSIDE             | QLD                  | AUSTRALIA | 4032      | ~ |
| Dr. Gewa Au         | Pastor_Stream_B | gewaralu@gmail.com                 | 0459 034 937 |              | 11 Balwin Street              | White Rock            | QLD                  | AUSTRALIA | 4868      | ~ |
| Mr Adrian Toft      | Pastor_Stream_A | svccugroup@gmail.com               | 0407 523 865 | 07 3289 2832 | 2 Jagera Court                | CLOSEBURN             | QLD                  | AUSTRALIA | 4520      | ~ |
| Mr Bevan Lobley     | Pastor_Stream_B | lobleys@bigpond.com                | 0403 041 869 | 07 4773 2475 | 1 Cavill Ave                  | KIRWAN                | QLD                  | AUSTRALIA | 4817      | ~ |
| Mr Brian Henman     | Pastor_Stream_A | bnwhenman@bigpond.com              | 0427 148 710 |              | 6 Quelch Street               | TOOWOOMBA             | QLD                  | AUSTRALIA | 4350      | ~ |
| Mr Cliff Yarrow     | Pastor_Stream_B | cliffy55@hotmail.com               | 0404 831 254 | 07 3891 8000 | P.O. Box 789                  | NORTH LAKES           | QLD                  | AUSTRALIA | 4509      | ~ |
| Mr Iven Hewett      | Pastor_Stream_B | ivenhewett@hotmail.com             | 0423 810 315 | 07 4662 7848 | Clover Hill Ranch             | CHINCHILLA            | QLD                  | AUSTRALIA | 4413      | ~ |
| Mr Jekesoni Cakobau | Pastor_Stream_A | jekesoni.moving@yahoo.com          | 0474 760 713 |              | c/o Gununa Post Office        | MORNINGTON            | QLD                  | AUSTRALIA | 4871      | ~ |
| Mr Simon Gomersall  | Pastor_Stream_B | Simon.Gomersall@trinity.qld.edu.au | 0417 703 728 | 07 3377 9766 | GPO Box 674                   | Brisbane              | Queensland           | Australia | 4001      | ~ |
| Mr. Andrew Hicks    | Pastor_Stream_A | abh.preaching@gmail.com            | 0407 918 638 |              | 1297 Old Flinders<br>Highway  | Oak Valley            | QLD                  | AUSTRALIA | 4811      | • |
| Mr. Allen Soxsmith  | Pastor_Stream_A | allensox42@gmail.com               | 0418 242 862 | 07 4959 3974 | 5 Bold Street                 | WALKERSTON            | QLD                  | AUSTRALIA | 4472      | ~ |
| Mr. Dan Nugent      | Pastor_Stream_A | dannynugent7@bigpond.com           | 0438 542 703 |              | 69 Sellin Rd                  | KING SCRUB            | QLD                  | AUSTRALIA | 4521      | ~ |
| Mr. George Otumuli  | Pastor_Stream_A | ueliotumuli19@gmail.com            | 0415 506 351 |              | Unit 3 / 83 Trainor<br>Street | Townview              | QLD                  | AUSTRALIA | 4825      | • |
| Mr. Grant Spong     | Pastor_Stream_A | grantspong@gmail.com               | 0448-489-776 |              | 175 McFarlane Drive           | KANIMBLA              | QLD                  | AUSTRALIA | 4870      | • |
| Mr. Rod Faddy       | Pastor_Stream_A | palmsofshekinah7@bigpond.com       | 0474 159 125 |              | 314 Campbell St               | ROCKHAMPTON           | QLD                  | AUSTRALIA | 4700      | ~ |

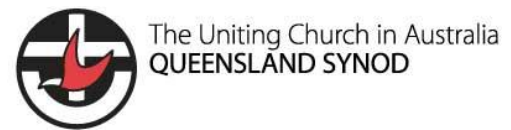

**Step 3:** Type the name of the contact into the search field and click on the magnifying glass button.

|                     |                 | 🕹 uData Portal                     |              | Hor          | ne Organisations              | Minister & Pastor Con | tacts   Matt Sosimeni | ko 🕶      |           |   |
|---------------------|-----------------|------------------------------------|--------------|--------------|-------------------------------|-----------------------|-----------------------|-----------|-----------|---|
|                     |                 |                                    |              |              |                               |                       |                       |           | andrew    | ۹ |
| Full Name           | Position        | eMail                              | Mobile       | Work Phone   | Street                        | City                  | State                 | Country   | Post Code |   |
| Pip Ferrant-Smith   | Pastor_Stream_A | philippajfs@gmail.com              | 0421 549 286 |              | 15 Anchusa Street             | Bellbowrie            | QLD                   | AUSTRALIA | 4070      | ~ |
| Peter Pearson       | Pastor_Stream_A | peterallanpearson@gmail.com        |              |              | 5 Jenalyn Crescent            | AVOCA                 | QLD                   | AUSTRALIA | 4670      | ~ |
| Dr Janice McRandal  | Pastor_Stream_B | jmcrandal1@wmq.org.au              | 0478 033 214 | 07 3377 9950 | 306 Kelvin Grove Road         | Kelvin Grove          | QLD                   | AUSTRALIA | 4059      | ~ |
| Dr Phuoc Dang       | Pastor_Stream_A | pdang40@hotmail.com                | 0421 551 330 |              |                               |                       |                       | AUSTRALIA |           | ~ |
| Dr Sue Fairley      | Pastor_Stream_B | sue8fairley@gmail.com              | 0435 115 864 |              | 275/28 The Boulevard          | CHERMSIDE             | QLD                   | AUSTRALIA | 4032      | ~ |
| Dr. Gewa Au         | Pastor_Stream_B | gewaralu@gmail.com                 | 0459 034 937 |              | 11 Balwin Street              | White Rock            | QLD                   | AUSTRALIA | 4868      | ~ |
| Mr Adrian Toft      | Pastor_Stream_A | svccugroup@gmail.com               | 0407 523 865 | 07 3289 2832 | 2 Jagera Court                | CLOSEBURN             | QLD                   | AUSTRALIA | 4520      | ~ |
| Mr Bevan Lobley     | Pastor_Stream_B | lobleys@bigpond.com                | 0403 041 869 | 07 4773 2475 | 1 Cavill Ave                  | KIRWAN                | QLD                   | AUSTRALIA | 4817      | ~ |
| Mr Brian Henman     | Pastor_Stream_A | bnwhenman@bigpond.com              | 0427 148 710 |              | 6 Quelch Street               | TOOWOOMBA             | QLD                   | AUSTRALIA | 4350      | ~ |
| Mr Cliff Yarrow     | Pastor_Stream_B | cliffy55@hotmail.com               | 0404 831 254 | 07 3891 8000 | P.O. Box 789                  | NORTH LAKES           | QLD                   | AUSTRALIA | 4509      | ~ |
| Mr Iven Hewett      | Pastor_Stream_B | ivenhewett@hotmail.com             | 0423 810 315 | 07 4662 7848 | Clover Hill Ranch             | CHINCHILLA            | QLD                   | AUSTRALIA | 4413      | ~ |
| Mr Jekesoni Cakobau | Pastor_Stream_A | jekesoni.moving@yahoo.com          | 0474 760 713 |              | c/o Gununa Post Office        | MORNINGTON            | QLD                   | AUSTRALIA | 4871      | ~ |
| Mr Simon Gomersall  | Pastor_Stream_B | Simon.Gomersall@trinity.qld.edu.au | 0417 703 728 | 07 3377 9766 | GPO Box 674                   | Brisbane              | Queensland            | Australia | 4001      | ~ |
| Mr. Andrew Hicks    | Pastor_Stream_A | abh.preaching@gmail.com            | 0407 918 638 |              | 1297 Old Flinders<br>Highway  | Oak Valley            | QLD                   | AUSTRALIA | 4811      | • |
| Mr. Allen Soxsmith  | Pastor_Stream_A | allensox42@gmail.com               | 0418 242 862 | 07 4959 3974 | 5 Bold Street                 | WALKERSTON            | QLD                   | AUSTRALIA | 4472      | ~ |
| Mr. Dan Nugent      | Pastor_Stream_A | dannynugent7@bigpond.com           | 0438 542 703 |              | 69 Sellin Rd                  | KING SCRUB            | QLD                   | AUSTRALIA | 4521      | ~ |
| Mr. George Otumuli  | Pastor_Stream_A | ueliotumuli19@gmail.com            | 0415 506 351 |              | Unit 3 / 83 Trainor<br>Street | Townview              | QLD                   | AUSTRALIA | 4825      | • |
| Mr. Grant Spong     | Pastor_Stream_A | grantspong@gmail.com               | 0448-489-776 |              | 175 McFarlane Drive           | KANIMBLA              | QLD                   | AUSTRALIA | 4870      | • |
| Mr. Rod Faddy       | Pastor_Stream_A | palmsofshekinah7@bigpond.com       | 0474 159 125 |              | 314 Campbell St               | ROCKHAMPTON           | QLD                   | AUSTRALIA | 4700      | ~ |

### **Step 4:** Search results are returned for contacts.

|                    |                      | 😈 uData Portal              |              |              | Home Organisation | s   Minister & Pastor C | Contacts   Matt Sosim | enko 👻    |           |   |
|--------------------|----------------------|-----------------------------|--------------|--------------|-------------------|-------------------------|-----------------------|-----------|-----------|---|
|                    |                      |                             |              |              |                   |                         |                       |           | andrew    | ٩ |
| Full Name          | Position             | <u>eMail</u>                | Mobile       | Work Phone   | Street            | <u>City</u>             | State                 | Country   | Post Code |   |
| Rev Andrew Gillies | Minister_of_the_Word | andrew@gilsworth.com        | 0448 617 136 |              | 321 Philp Avenue  | FRENCHVILLE             | QLD                   | AUSTRALIA | 4701      | ~ |
| Rev Andrew Gunton  | Minister_of_the_Word | andrew.gunton@ucaqld.com.au | 0449 986 390 | 07 3278 1394 | 66 Bayliss Street | Auchenflower            | QLD                   | AUSTRALIA | 4066      | ~ |

Pro tip: If you are not sure who the contact is you are trying to find, start a wildcard search. This is done by using a '\*' before or after the term.

For example, if the user searched for a contact that has the text \*gunt, it will return data for "Rev Andrew Gunton" as its results.

|                   |                      | 😈 uData Portal              |              |              | Home Organisation | s Minister & Pastor C | Contacts   Matt Sosim | enko 👻    |           |   |
|-------------------|----------------------|-----------------------------|--------------|--------------|-------------------|-----------------------|-----------------------|-----------|-----------|---|
|                   |                      |                             |              |              |                   |                       |                       |           | *gunt     | ٩ |
| Full Name         | Position             | eMail                       | Mobile       | Work Phone   | Street            | City                  | State                 | Country   | Post Code |   |
| Rev Andrew Gunton | Minister_of_the_Word | andrew.gunton@ucaqld.com.au | 0449 986 390 | 07 3278 1394 | 66 Bayliss Street | Auchenflower          | QLD                   | AUSTRALIA | 4066      | ~ |

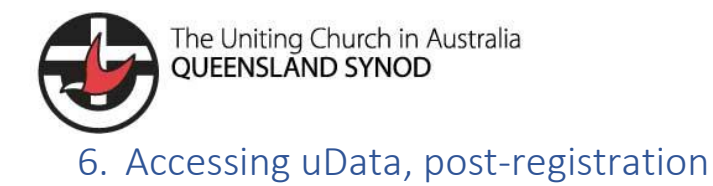

After completing "Step 3 - Registration of uData account", you will be ready to access organisation information as well as Minister & Pastor contact information.

Please click on the below link and follow Steps 1 & 2 to login.

https://udata.powerappsportals.com/

**Step 1:** Click on the Sign in button.

| 🤯 uData Portal | Home Sign in                                                                                                    |
|----------------|----------------------------------------------------------------------------------------------------|
| Home           |                                                                                                    |
| Home           |                                                                                                    |
|                | uData<br>U Data portal provides secure access to UCA QLD synod data for<br>internal and external users.<br>If you are not registered to access uData, please send an email to<br>directory@uccaqid.com.au |

Step 2: Enter in your Username and Password entered in Section 3 – Step 6.

| 🥪 uData Portal            |                 | Home   Sign in |  |  |
|---------------------------|-----------------|----------------|--|--|
| Sign in Redeem invitation |                 |                |  |  |
| Local SignIn              | External SignIn |                |  |  |
| * User name               | Azure AL        |                |  |  |
| * Password                |                 |                |  |  |
| Remember Me               |                 |                |  |  |
| Sign in                   |                 |                |  |  |

Step 3: You are now logged into uData.